# Беспроводная IP-видеокамера на базе процессора TI DM3730

# Павел Фролов (Минск, Белоруссия)

В статье описан пример использования встраиваемой системы для передачи видеосигнала, разработанной на основе современной элементной базы компании AXONIM Devices.

Организация передачи сигнала видеокамеры (h.264) в режиме реального времени по беспроводным сетям (WiFi, 3G или LTE) на локальный сервер или в Интернет является распространённой задачей. Для её решения были исследованы доступные аппаратные платформы. В результате для создания демонстрационного стенда был выбран встраиваемый модуль Gumstix Overo Computer-On-Module (COM) с процессором TI DM3730.

Основные характеристики модуля COM [1]:

- процессор приложений ТІ DM3730 с ядром ARM Cortex A8;
- ЦПОС С64х с фиксированной запятой;
- встроенная память 512 Мб типа DDR с низким потреблением и флэш-память 512 Мб типа NAND;
- модуль беспроводной связи Bluetooth/802.11b/g;
- разъём для карты памяти microSD;
- микросхема управления питанием TI 65950.

Очевидно, что модуль практически полностью удовлетворяет поставленной задаче, – необходимо лишь добавить камеру и модем 3G/LTE. Также планируется использовать плату расширения с тактильным ЖК-экраном экраном, порты Ethernet и USB.

Для проверки функционала необходимо загрузить из Интернета доступные образы программного обеспечения:

omap3-desktop-image-overo.tar.bz2;

- uImage;
- u-boot.bin;
- MLO [2].

24

Разворачиваем образы на карте памяти microSD в соответствии с инструкцией [3]. Подключаем serial console и используем *minicom* в качестве терминальной программы. Вставляем подготовленную карту microSD в соответствующий разъём и включаем питание. На экране появляются сообщения загрузчика *u-boot*:

```
Texas Instruments X-Loader 1.5.1
(Jan 22 2012 - 11:08:14)
OMAP36XX/37XX-GP ES2.1
Board revision: 1
Reading boot sector
Loading u-boot.bin from mmc
```

U-Boot 2011.09 (Jan 06 2012 - 13:51:09)

OMAP36XX/37XX-GP ES1.2, CPU-OPP2, L3-165MHz, Max CPU Clock 1 Ghz Gumstix Overo board + LPDDR/NAND I2C: ready DRAM: 512 MiB NAND: 512 MiB MMC: OMAP SD/MMC: 0 In: serial Out: serial Err: serial Board revision: 1 Tranceiver detected on mmc2 No EEPROM on expansion board Die ID #05c400029ff80000016830c40b00501a Net: smc911x-0 Hit any key to stop autoboot:

После длительной настройки модулей и перезагрузки системы на дисплее появляется рабочий стол gnome. Для тестирования подключаем веб-камеру USB, которую сразу же обнаруживает система:

root@overo:~# usb 2-2: new high speed USB device using ehci-omap and address 2 usb 2-2: New USB device found, idVendor=0ac8, idProduct=3420 usb 2-2: New USB device strings: Mfr=1, Product=2, SerialNumber=0 usb 2-2: Product: Venus USB2.0 Camera

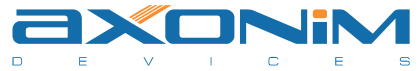

usb 2-2: Manufacturer: Vimicro Corp. uvcvideo: Found UVC 1.00 device Venus USB2.0 Camera (0ac8:3420) input: Venus USB2.0 Camera as /devices/platform/ehciomap.0/usb2/2-2/2-2:1.0/input/input0 usbcore: registered new interface driver uvcvideo USB Video Class driver (v0.1.0)

Просмотреть видео можно, запустив приложение *Cheese*. Затем настраиваем WiFi для передачи видео по сети в соответствии с руководством [4]. После успешной процедуры соединения с точкой доступа появляется соответствующий ESSID, камера и динамический адрес IP:

root@overo:~# iwconfig
lo no wireless extensions.

eth0 no wireless extensions.

```
wlan0 IEEE 802.11b/g ESSID:"AX-
ONIM Devices"
Mode:Managed Frequency:2.417 GHz
Access Point: E0:91:F5:B4:06:CE
Bit Rate:11 Mb/s Tx-Power=13 dBm
Retry short limit:8 RTS thr=2347
B Fragment thr=2346 B
Encryption key: <too big> Security
mode:open
Power Management:off
Link Quality=96/100 Signal
level=-65 dBm Noise level=-94 dBm
Rx invalid nwid:0 Rx invalid
crypt:7 Rx invalid frag:0
Tx excessive retries:5 Invalid
misc:20 Missed beacon:0
root@overo:~# udhcpc -i wlan0
udhcpc (v1.13.2) started
Sending discover...
Sending select for
192.168.1.140...
Lease of 192.168.1.140 obtained,
lease time 86400
run-parts: /etc/udhcpc.d/00avahi-
autoipd exited with return code 1
adding dns 192.168.1.1
```

Пробуем передать видеосигнал по сети, используя функционал gstreamer:

#### На правах рекламы

root@overo:~# gst-launch -v videotestsrc ! video/x-rawyuv,width=320,height=240 ! x264enc ! rtph264pay pt=96 ! udpsink host=192.168.1.5 port=4000

На компьютере (адрес IP 192.168.1.5) запускаем:

gst-launch-0.10 -v udpsrc
port=4000 caps='application/xrtp, media=(string)video, clockrate=(int)90000, encodingname=(string)H264' ! rtph264depay
! ffdec\_h264 ! xvimagesink
sync=false

Наблюдаем тестовое изображение (см. рис. 1), но смущает небольшое число кадров в секунду, даже при разрешении  $320 \times 240$ . Всё дело в том, что кодирование видео в формате h.264 является довольно затратным по вычислительным ресурсам и процессам, и ядро ARM с ним не справляется даже при небольшом разрешении.

Естественным решением данной проблемы является использование ядра ЦПОС (DSP) процессора DM3730 и программных средств *CodecEngine*. Однако в собранном образе и хранилищах необходимые для работы ядра ЦПОС модули *стетк* и *dsplink* недоступны. Собираем их самостоятельно.

# Сборка образов для Gumstix Overo и использование ядра ЦПОС

Образы файловой системы и ядра Linux рекомендуется собирать с помощью Open Embeded – системы автоматического скачивания, конфигурирования, исправления и сборки программ. В конфигурации omap3console-image по умолчанию отсутствуют пакеты, предоставляемые компанией TI для DSP, поэтому, следуя инструкциям [5], добавляем в сборку следующие пакеты:

- task-gstreamer-ti;
- ti-codec-engine;
- ti-dmai, ti-dspbios;
- ti-dsplib, ti-dsplink;
- ti-dsplink-module;
- ti-cmem-module.

Также вносим изменение в переменные окружения *иBoot* для резервирования памяти в OC Linux под нужды *стет: setenv mem mem=96M@0x8000000 mem=384@0x88000000*. Для сборки проекта требуется время и свободное место на жёстком диске (примерно 60 Гб). Для этого выполняем команду: *bitbake omap3-console-image*. После успешной сборки проекта полученные образы копируем на карту microSD и повторяем описанную выше процедуру загрузки *Gumstix overo*.

На рисунке 2 представлены сравнительные диаграммы утилизации ядра ARM в зависимости от частоты кадров.

## Передача видеосигнала камеры с помощью протокола RTSP

В предыдущем разделе в качестве источника для gstreamer использовался тестовый видеосигнал. При подключении камеры, в ОС Linux появляется устройство ./dev/videoX, совместимое с video4linux. Для его использования в gstreamer применяется источник сигнала v4l2src вместо videotestsrc:

gst-launch -v v4l2src ! video/xraw-yuv,width=640,height=480 ! ffmpegcolorspace ! TIVidenc1 codecName=h264enc engineName=codecServer ! rtph264pay pt=96 ! udpsink host=192.168.1.5 port=4000

Однако утилизация ядра ARM с такими параметрами становится 100-%. Причина падения производительности – *ffmpegcolorspace* – перекодировщик форматов, не использующий функционал ЦПОС. Чтобы исключить переформатирование, требуется видеокамера с выходным форматом UYVY. Для поддержки протокола RTSP необходимо загрузить и установить библиотеку *rtsp-server* для *gstreamer* и собрать тестовое приложение *test-launch* [6]. Для запуска сервера *rtsp* копируем библиотеку *libgstrtspserver-0.10* в каталог /*usr/lib (gumstix)*:

./test-launch --gst-debug=2 "(
videotestsrc ! video/x-rawyuv,width=640,height=480 ! ffmpegcolorspace ! TIVidenc1 codecName=h264enc engineName=codecServer ! rtph264pay name=pay0
pt=96 )"

В результате можно смотреть видео с помощью проигрывателей, поддерживающих протокол RTSP (программы *vlc, mplayer; gstreamer*), а также транслировать видеосигнал с помощью таких служб, как yatv.ru.

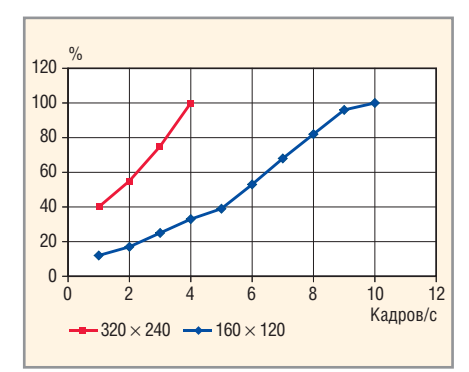

Рис. 1. Утилизация ядра ARM без использования ядра ЦПОС

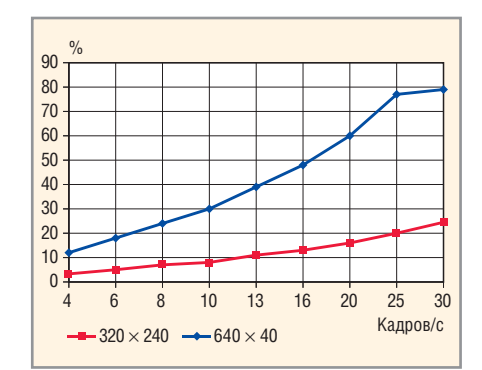

Рис. 2. Утилизация ядра ARM при кодировании видеосигнала с помощью ЦПОС и различной частоте кадров

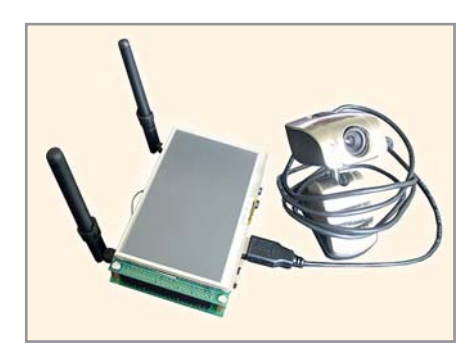

#### Рис. З. Устройство в сборе

На рисунке 3 приведена фотография устройства (модуля СОМ) с подключенной видеокамерой USB.

### Литература

- 1. https://www.gumstix.com/store/product\_info.php?products\_id=267.
- http://www.gumstix.org/how-to/70-writingimages-to-flash.html.
- http://cumulus.gumstix.org/images/angstrom/developer/2012-01-22-1750/.
- 4. h t t p : / / w i k i . g u m s t i x . o r g / i n dex.php?title=Overo\_Wifi.
- 5. http://jumpnowtek.com/index.php?option=com\_content&view=article&id=81:gu mstix-dsp-gstreamer&catid=35:gumstix&Itemid=67.
- 6. http://processors.wiki.ti.com/index.php/ DVSDK\_4.x\_FAQ.

*http://www.axonim.by Ten.:* +375-17-254-79-00